## "好大学在线"校选新用户激活说明

同学们,欢迎选修"好大学在线"慕课课程。

针对已经选修过我们课程的**老用户**:请直接登陆您的好大学账号,就可以在"学习中心"查看到您本学期的新加入的课程(选课信息来自您所在的教务处)。

针对校选新用户:您只需要简单两步(1账号激活、2.身份认证),即可开启慕课学分学习之路!

第1步 账号激活 -------

<mark>1.1</mark> 首先,请打开我们的首页: <u>www.cnmoo.org</u>,在右上角点击"**注册**"按钮;

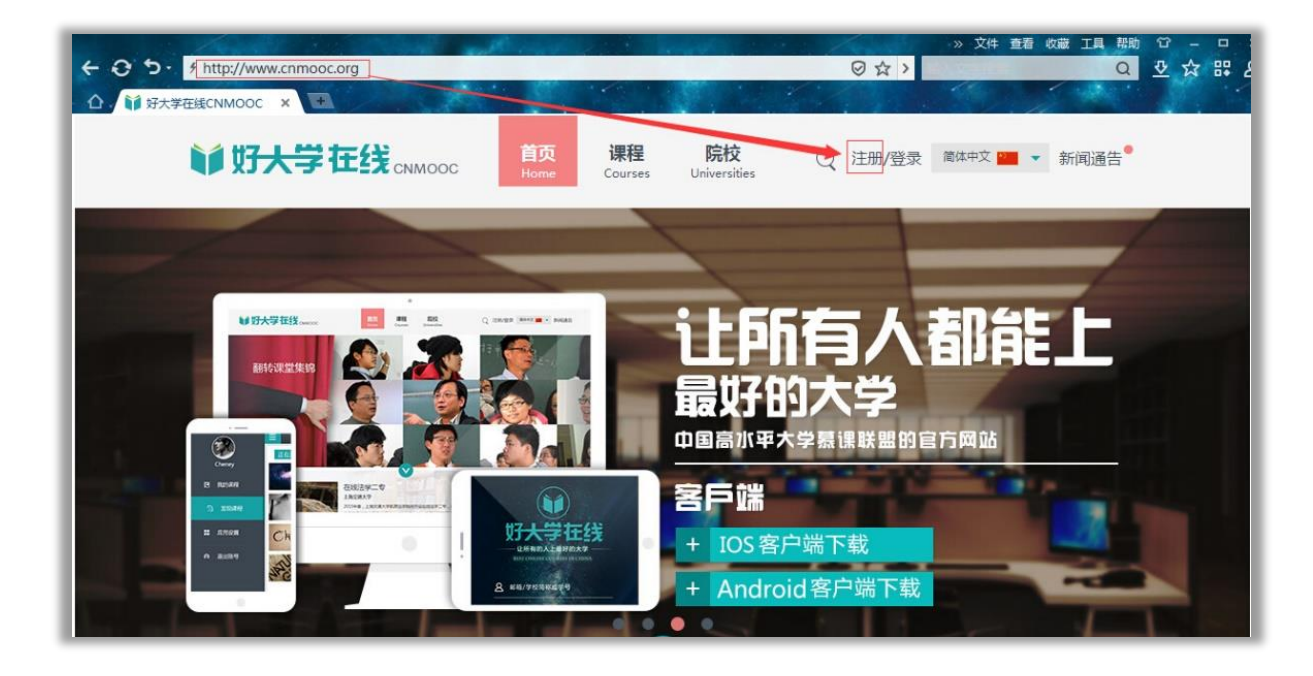

1.2 请填入您的**注册邮箱、登陆密码**并牢记;

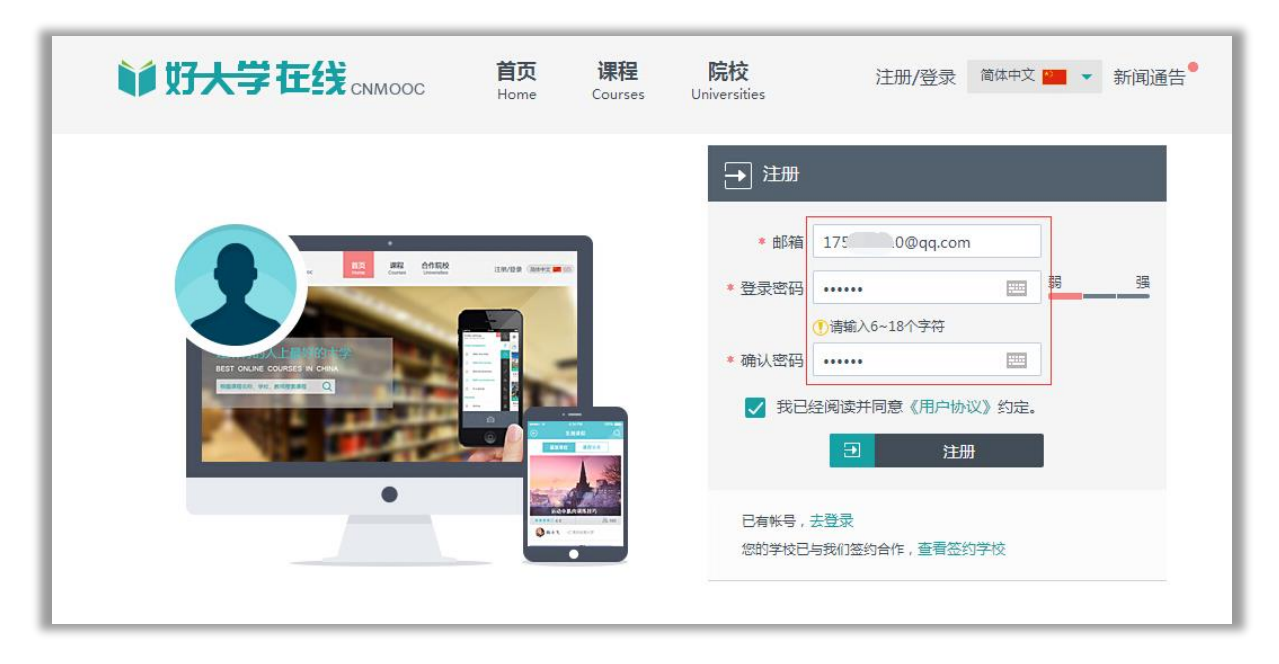

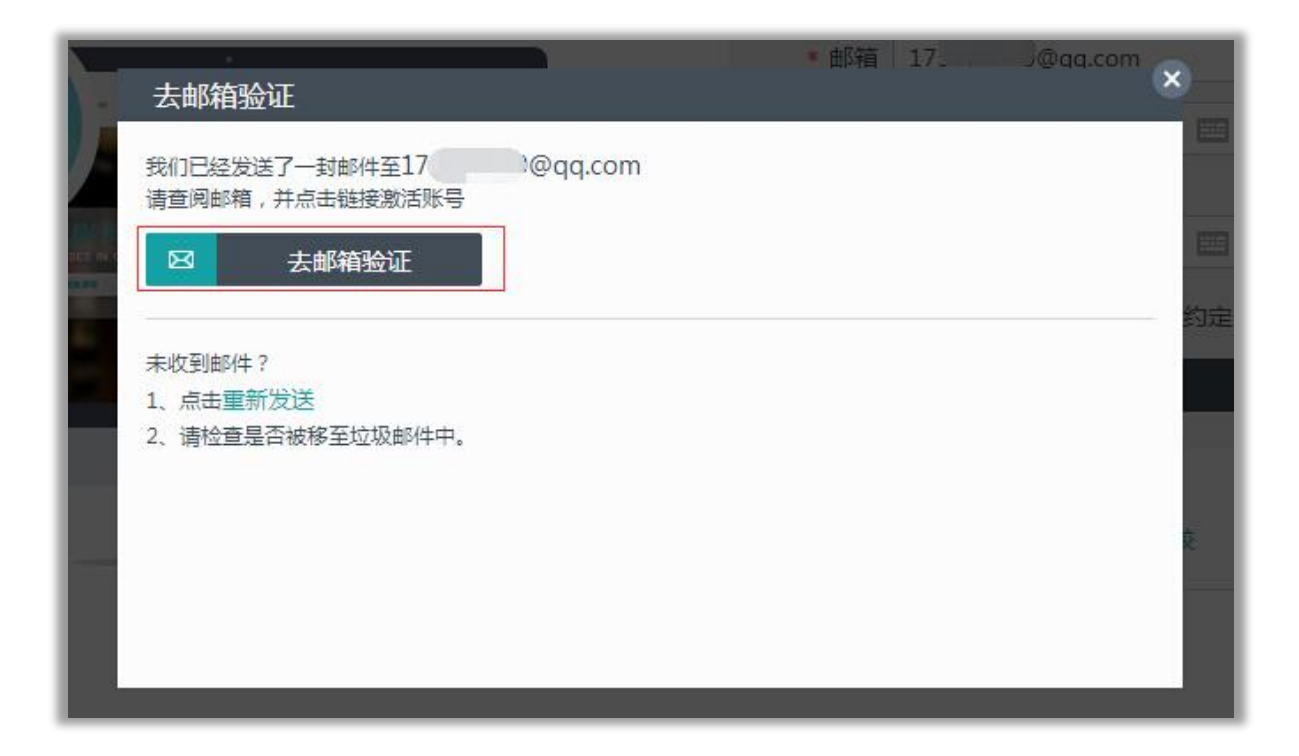

1.4 登陆您的邮箱后,您可以在您的邮箱找到激活邮件和激活链接;

| QQ邮箱<br>@qq.com>▼<br>mail.qq.com 邮箱首页   设置 - 换肤●<br>删除成功 [撤销]                                             |                                                                                                    |  |  |  |
|----------------------------------------------------------------------------------------------------|----------------------------------------------------------------------------------------------------|--|--|--|
| <ul> <li>☞ 写信</li> <li>凸 收信</li> <li>① 通讯录</li> </ul>                                                     | 收件箱 (共 749 封,其中未读邮件 1 封)         删除       彻底删除       转发       举报       全部标为已读       标记为 ▼       移动到 ▼         □       □       发件人       主题 |  |  |  |
| <b>收件箱(1)</b><br>星标邮件 ★<br>群邮件<br>草稿箱                                                                     | 今天(1封)         □       好大学在线CNMO       好大学在线CNMOOC验证邮箱       亲爱的用户,您好!       点击下面按钮或链接         上周(1封)         □       ♀                    |  |  |  |
| 亲爱的用户,您好!                                                                                                 |                                                                                                    |  |  |  |
| 点击下面按钮或链接进行邮箱验证,完成注册的最后一步,您就可以畅游学习精彩课程啦!<br>邮箱验证                                                          |                                                                                                    |  |  |  |
| 如果链接无法点击,请完整拷贝到浏览器地址栏里直接访问,链接如下:<br><u>http://www.cnmooc.org/mail/emailTempJump1.jsp?passKey=</u> 0794097 |                                                                                                    |  |  |  |
| 注意:邮箱验证链接只可使用一次并且时间有效期为7天内!<br>请妥善保管您的邮箱账号,密码重置邮件、消息通知将会发送到此邮箱。                                           |                                                                                                    |  |  |  |
| 好大学在线CNMOO                                                                                                | C运行团队                                                                                                    |  |  |  |

1.5 点击"邮箱验证"按钮或点击"激活链接",系统将会提示您验证成功;这时候若您为学分学习的在校生,请点击"去认证"(系统会要求您首次登陆),以完成您慕课之旅的第二步——"在校认证"

|         |             | _               |  |
|---------|-------------|-----------------|--|
| ✓ 恭喜邮箱  | 静验证成功 , 完成注 | <del>.M</del> . |  |
| 如果您是在校学 | 生,完成在校认证才能  | 获得学分哦!          |  |
|         | 去认证         | 直接登录            |  |

2.1 点击"去认证",进入系统后您将直接看到"基本资料"设置页。请填写您的相关信息。注意:学号、

所在学校、真实姓名必须与您教务处所提供的信息一致,才能通过在校生认证。若您的认证出现问题:

- •请检查您填写学校是否为校名全名;
- •请检查您填写的字符是否为半角字符( \*\* 👘 🖛 💭 🕫 🖕 🖌 🔵

| <b>前 好大学</b> 在线 сммоос                                                                                                    | 首页 课程 院校<br>Home Courses Universities                                                                                                    | ○ 175 简体中文 ➡ 新闻通告 <sup>●</sup>                     |
|----------------------------------------------------------------------------------------------------|----------------------------------------------------------------------------------------------------|----------------------------------------------------|
| 支払のののの           175978310@qq           175978310@qq           175978310@q           17597831@g           17597831@g           17597831@g           17597831@g           17597831@g           1759783 | Home         Courses         Universities           總设置         密码设置         邮箱设置         身份认证         邮表地址           ●         ●         ●         ●         ●         ●         ●         ●         ●         ●         ●         ●         ●         ●         ●         ●         ●         ●         ●         ●         ●         ●         ●         ●         ●         ●         ●         ●         ●         ●         ●         ●         ●         ●         ●         ●         ●         ●         ●         ●         ●         ●         ●         ●         ●         ●         ●         ●         ●         ●         ●         ●         ●         ●         ●         ●         ●         ●         ●         ●         ●         ●         ●         ●         ●         ●         ●         ●         ●         ●         ●         ●         ●         ●         ●         ●         ●         ●         ●         ●         ●         ●         ●         ●         ●         ●         ●         ●         ●         ●         ●         ●         ●         ●         ● | ★ 学号、所在学校、真实姓名:<br>必须与您教务处所提供的信息一致,<br>才能通过在校生认证。★ |
|                                                                                                    | 日提交                                                                                                    | ]                                                  |

2.2 点击"提交"按钮后,若信息匹配,您可以看到认证通过的提示;

| 200  | · · · · · · · · · · · · · · · · · · ·            | × |
|------|--------------------------------------------------|---|
| 5.44 | ✓ 提交成功,您的在校认证已通过!                                |   |
| 程    | 登录时您可以采用方式:                                      |   |
| 矐    | 登录名: sjtu9876543210 (学校简称+学号)<br>邮 箱: 17J@qq.com |   |
| 腱    |                                                  |   |
| 12   | 确定                                               |   |
| -    |                                                  | _ |

2.3 点击网页右上角"学习中心"您就可以看到您在您所属学校的选课信息已经与您的账号匹配完成了。

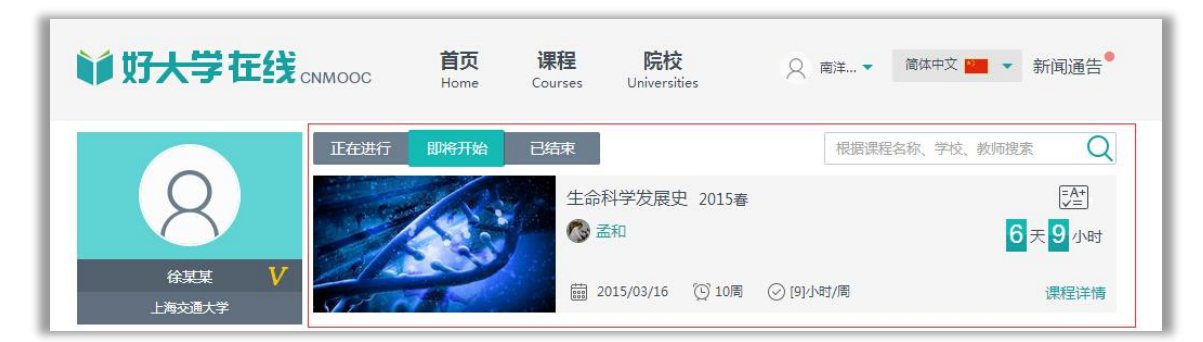

2.4 您也可以点击网页上边栏的"课程"按钮,选择兴趣学习您所喜欢的课程;

| ¥ 好大学  | 在线 | CNMOOC Home Courses ○ 両洋 ▼ 简体中文 Market Courses | ▶ 新闻通告●      |
|--------|----|------------------------------------------------|--------------|
| 🖵 课程状态 |    | 根据课程名称、学校、教师搜索                                 |              |
| ● 全部   | 68 | 系统工程 2015春                                     | $\bigcirc$   |
| ● 预发布  |    | 6 天 9 小时                                       |              |
| 💿 即将开始 |    | 曲 2015/03/16开课 ⓒ 10周 ⊘ 8小时/周                   | 西安交通大学       |
| ● 正在进行 |    | 医学伦理学 2015春                                    |              |
| ● 已结束  | 0  | 6天9小时                                          |              |
| ✔ 授课语言 |    | → 2015/03/16开课 ② 10周 ② 8小时/周                   | 魏琳<br>西安交通大学 |
| 🗸 中文   |    |                                                |              |
| 🗸 英文   | 0  |                                                |              |
| ✔ 学科分类 |    |                                                | 王宏志          |
|        | 1  | 2015/03/16开课 [2] 10周 ② 8小时/周                   | 哈尔滨工业大学      |

若您有其他激活或认证相关问题,您也可以致信 MOOC@sjtu.edu.cn 来咨询。祝您学有所得!